# MANUAL PENGURUSAN SISTEM PENGURUSAN LATIHAN (SPL) INSPEN INSTITUT PENILAIAN NEGARA (PESERTA)

| Pese          | e <b>rta</b><br>suk untuk m | elihat kursus      |                                                      |                             |
|---------------|-----------------------------|--------------------|------------------------------------------------------|-----------------------------|
| ی Us          | ername                      |                    | SPL INS                                              | PEN                         |
| 🔒 Pas         | ssword                      | Ø                  | v2.0<br>Sistem Pengurusan La<br>INSPEN Course Manage | tihan INSPEN<br>ment System |
| <b>→)</b> Log | Masuk                       | 🔓 Lupa katalaluan? | Log Masuk Pentadbir                                  | Penceramah                  |
|               | <b>_+</b> Daf               | tar Akaun          | Jadual Kurs                                          | us                          |

https://spl.inspen.gov.my/

Institut Penilaian Negara (INSPEN) Jabatan Penilaian dan Perkhidmatan Harta Kementerian Kewangan Malaysia Persiaran INSPEN 43000 Kajang Selangor

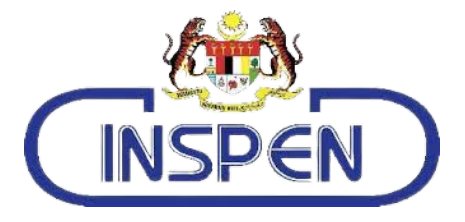

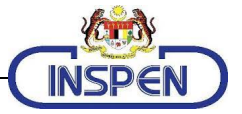

# Isi Kandungan

# Peringkat Peserta

| Isi Kandungan             |    |
|---------------------------|----|
| Peringkat Peserta         | 2  |
| Pengenalan                |    |
| Paparan Log Masuk Peserta | 4  |
| Maklumat Peserta          | 5  |
| Menu Utama                | 6  |
| Kursus                    | 7  |
| Jadual Kursus             | 7  |
| Pemohonan Kursus          | 7  |
| Semakan Pemohonan         | 9  |
| Pengesahan Kehadiran      |    |
| Penilaian Kursus          |    |
| Cetak Sijil               |    |
| Pas Pelawat               |    |
| Sebarang Pertanyaan       | 14 |
|                           |    |

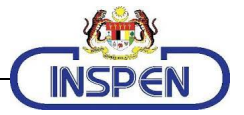

# Pengenalan

Sistem SPL INSPEN v2.0 adalah sebuah sistem dalam talian (online) untuk menguruskan kursus yang dianjurkan oleh INSPEN secara komprehensif, bermula dari persediaan kursus ke penilaian kursus sehingga ke tuntutan honorarium.

Manual Pengurusan Sistem SPL INSPEN v2.0 (Peserta) ini menyediakan panduan lengkap untuk peserta menguruskan permohonan kursus dan aktiviti berkaitan kursus serta maklumat persendirian.

Untuk mengakses sistem ini, sila layari:

#### https://spl.inspen.gov.my/

Paparan pertama adalah senarai Program Latihan INSPEN untuk tahun semasa. Anda boleh membuat carian untuk tahun akan datang.

Log masuk sebagai peserta terlebih dahulu.

|          | PEN                        |              |                                                              |             |                |                                                                               | Log Masuk         |
|----------|----------------------------|--------------|--------------------------------------------------------------|-------------|----------------|-------------------------------------------------------------------------------|-------------------|
| PROGR    | AM LATIHAI                 | N INSPEN     |                                                              |             |                |                                                                               | 2021              |
| Nama     |                            |              | Kod                                                          |             | Bulan          | PILIH BULAN 🖌 2022                                                            |                   |
| Program  | PILIH PROG                 | RAM ~        | Tarikh<br>Mula                                               |             | Permohonan     | <ul> <li>Masih Dibuka</li> <li>Sudah Ditutup</li> <li>Kedua-duanya</li> </ul> |                   |
| Kategori |                            | GORI KUI 👻 T | Tempoh = ~                                                   | hari        |                |                                                                               | Cari              |
|          |                            |              |                                                              | TAHUN 2022  |                |                                                                               |                   |
| Papar 25 | rekod                      |              |                                                              |             |                | Carian:                                                                       |                   |
| No 11    | Tarikh 🔱                   | Kod 11       | Nama Kursus                                                  | ti Tempoh t | Program        | ti Penyelaras                                                                 | Kategori Kursus 👎 |
| 1        | 2022-10-17<br>→ 2022-10-19 | T022221017   | KURSUS PENGURUSAN TANAH WAKAF                                | 3 hari      | Teknikal       | FARDILLA BT MOHD SIDEK<br>⊠ fardilla@inspen.gov.my (PPL)                      | Kerajaan Sahaja   |
| 2        | 2022-10-03<br>→ 2022-10-06 | T010221003   | KURSUS GEOGRAPHIC INFORMATION SYSTE<br>PELUKIS PELAN (GISPP) | iM 4 hari   | Teknikal       | RAJA ATTIRAH BINTI RAJA<br>AHMAD<br>⊠ rajaattirah©inspen.gov.my (PPL)         | Kerajaan Sahaja   |
| 3        | 2022-10-03<br>→ 2022-10-05 | BT012221003  | KURSUS PEMANTAPAN KEMAHIRAN DIRI                             | 3 hari      | Bukan Teknikal | ROSITA BINTI AMAN<br>⊠ rosita@inspen.gov.my (PPL)                             | Kerajaan Sahaja   |
| 4        | 2022-10-03<br>→ 2022-10-06 | T033221003   | INTRODUCTION TO INTELLECTUAL PROPERT<br>VALUATION COURSE     | Y 4 hari    | Teknikal       | RUZITA ABDULLAH<br>⊠ ruzita@inspen.gov.my (PPL)                               | Kerajaan Sahaja   |
| 5        | 2022-09-26<br>→ 2022-09-28 | BT021220926  | KURSUS PENGURUSAN FAIL DAN DOKUMEN                           | 3 hari      | Bukan Teknikal | AQEELA BINTI MOHD PAUZI<br>⊠ aqeela@inspen.gov.my (PPL)                       | Kerajaan Sahaja   |
| 6        | 2022-09-19<br>→ 2022-09-21 | BT034220919  | KURSUS PENGURUSAN KEWANGAN PERIBAI                           | DI 3 hari   | Bukan Teknikal | JAMALUDIN BIN ABDUL                                                           | Kerajaan Sahaja   |

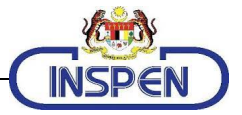

# Paparan Log Masuk Peserta

| Sila log masuk unt | uk melihat kursus  |                                                                             |
|--------------------|--------------------|-----------------------------------------------------------------------------|
| 요 Username         | Ē                  | SPL INSPEN                                                                  |
| Password           | Ø                  | v2.0<br>Sistem Pengurusan Latihan INSPEN<br>INSPEN Course Management System |
| → Log Masuk        | 🔓 Lupa katalaluan? | Log Masuk Pentadbir Pencerama                                               |

Paparan log masuk peserta dalam Sistem SPL INSPEN v2.0 adalah seperti berikut:

Komponen-komponen utama yang ada di muka hadapan sistem ini ialah:

- Butang Log Masuk Pentadbir
- Butang Log Masuk Peserta
- Butang Log Masuk Penceramah
- Butang Jadual Kursus
- Butang Daftar Akaun

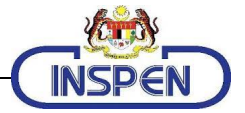

# Maklumat Peserta

Setelah berjaya masuk ke dalam Sistem SPL INSPEN ini, anda akan dapat melihat maklumat peserta seperti di bawah.

|                                                                                                    | ntuan Pengguna 🔻                                                                                                |                                                                     |                                             |                                                                     |                                                    |                                                  |                |
|----------------------------------------------------------------------------------------------------|----------------------------------------------------------------------------------------------------|---------------------------------------------------------------------|---------------------------------------------|---------------------------------------------------------------------|----------------------------------------------------|--------------------------------------------------|----------------|
| Caman Utama     PERIBADI     Maklumat Peserta     KURSUS                                                                                                    | KEMASKINI MAKLUMAT<br>A Perhatian :<br>• Tuan/Puan dikehendaki mengemaa<br>• Pastikan Tuan/Puan klik butang Ker | <b>kini medan wajib *</b> pad.<br><b>naskini</b> pada setiap tab ya | a <b>tab bertanda 1</b><br>ng telah dikemas | ;<br>kini;                                                          |                                                    |                                                  | 2021           |
| i 🗮 Jadual Kursus                                                                                                    | ★ Peribadi 🔺 Pengalaman Kerja                                                                                   | 🗙 Kursus INSPEN                                                     | 🛨 Kursus Lua                                | r INSPEN                                                            | 🚖 Kelulusan Akademik                               | 🛨 Organisasi                                     | 🚖 Perkhidmatan |
| <ul> <li>Permohonan Kursus</li> <li>Semakan Permohonan</li> <li>Pengesahan Kehadiran</li> <li>Penilaian Kursus</li> <li>Sutt</li> <li>Cetak Sjiii</li> <li>LAIN-LAIN</li> <li>Pas Pelawat</li> <li>Log Keluar</li> </ul> | <ul> <li>No KP Baru</li> <li>Pasport</li> <li>Nama</li> <li>Tarikh Lahir</li> <li>Alamat</li> </ul>             | Gelaran                                                             | *                                           | Katalalua<br>Sekiranya<br>No KP La<br>Jantina<br>Tel. Rum<br>Poskod | n<br>anda ingin menukar katalalua<br>ma<br>v<br>ah | Warganegara Ula Bimbit Pilihan Makana Vegetarian | ar Katalaluan  |
|                                                                                                    | Orang yang boleh dihubungi semas<br>Nama<br>Tel Rumah                                                           | a kecemasan<br>Tel Bimbit                                           |                                             | Hubunga<br>Tel Pejab                                                | at                                                 | Emel Alternatit                                  | F              |

Pada paparan ini, peserta boleh mengemaskini maklumat. Ada beberapa ruangan yang wajib diisi sebelum boleh dihantar dan disimpan di pangkalan data. Terdapat tujuh (7) perkara yang harus diambil kira oleh peserta iaitu:

- 1. Peribadi
- 2. Pengalaman Kerja
- 3. Kursus INSPEN
- 4. Kursus Luar INSPEN
- 5. Kelulusan Akademik
- 6. Organisasi
- 7. Perkhidmatan

Pastikan maklumat emel alternatif (contoh: ...@gmail.com) diisi bagi kemudahan dan kegunaan program latihan yang akan dilaksanakan secara dalam talian (online).

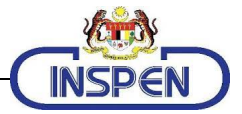

## Menu Utama

|          | Laman Utama          |
|----------|----------------------|
| PERIE    | BADI                 |
| R        | Maklumat Peserta     |
| KURS     | us                   |
|          | Jadual Kursus        |
| <u>ג</u> | Permohonan Kursus    |
|          | Semakan Permohonan   |
|          | Pengesahan Kehadiran |
|          | Penilaian Kursus     |
| SIJIL    |                      |
| R        | Cetak Sijil          |
| LAIN     | LAIN                 |
|          | Pas Pelawat          |
|          | Log Keluar           |

Terdapat empat (4) perkara penting di bawah peserta iaitu Peribadi, Kursus, Sijil, dan Lain-lain. Maklumat Peserta telah disentuh sebentar tadi dalam bahagian Maklumat Peserta. Log Keluar pula berfungsi apabila seorang pengguna mahu keluar dari sistem dan hanya perlu menekan menu Log Keluar.

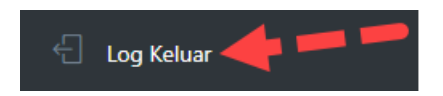

Tekan pada Log Keluar untuk keluar daripada sistem SPL INSPEN. Selepas diklik, sistem akan pergi ke paparan Log Masuk.

#### Nota:

Menu berkaitan Kursus, Sijil dan Pas Pelawat hanya tertera setelah Maklumat Peserta dilengkapkan terutama bagi yang bertanda \*

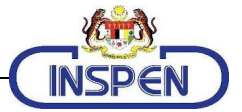

## Kursus

## Jadual Kursus

| (INSP    | EN                         |             |                            |                           |                 |              |          | NOOR FARAH M                                                | IARIANA BT. OTHMAN Akau | n Saya Log Keluar  |
|----------|----------------------------|-------------|----------------------------|---------------------------|-----------------|--------------|----------|-------------------------------------------------------------|-------------------------|--------------------|
| PROGR/   | M LATIHAI                  | N INSPEN    |                            |                           |                 |              |          |                                                             |                         | 2021               |
| Nama     |                            |             | Kod                        |                           |                 |              |          | Bulan PILIH BULAN 🗸                                         | 1 2                     |                    |
| Program  | PILIH PROC                 | <b>FRAM</b> | ✓ Tarikh Mula              |                           | iii Tamat       |              |          | Permohonan 🔵 Masih Dibuka 🌘                                 | ) Sudah Ditutup 💿 Kedua | -duanya            |
| Kategori | PILIH KATE                 | GORI KURSUS | <ul> <li>Tempoh</li> </ul> | = ~                       | hari            |              |          |                                                             |                         | Cari               |
|          |                            |             |                            |                           | T/              | AHUN 2021    |          |                                                             |                         |                    |
| Papar 25 | rekod                      |             |                            |                           |                 |              |          |                                                             | Carian:                 |                    |
| No 14    | Tarikh 🕫                   | Kod 14      | Nama Kursus                |                           |                 | 11 Tempoh 11 | Program  | 11 Penyelaras                                               | Kategori Kursus 🗇       | Tindakan           |
| 1        | 2021-06-27<br>→ 2021-06-29 | T010210627  | BENGKEL SPL 2.0            |                           |                 | 3 hari       | Teknikal | NORSAIDATINA MOHAMAD SA<br>Dia tina@inspen.gov.my (PP(S) 1) | AID Kerajaan Sahaja     | Kursus Telah Lepas |
| 2        | 2021-06-27<br>→ 2021-06-28 | T011210627  | KURSUS PENILAIAN           | I HARTA TANAH 1           |                 | 2 hari       | Teknikal | NORSAIDATINA MOHAMAD S/<br>Itina@inspen.gov.my (PP(S) 1)    | ND Kerajaan Sahaja      | Kursus Telah Lepas |
| 3        | 2021-07-11<br>→ 2021-07-12 | T001210711  | KURSUS PENGURUS            | SAN SPL                   |                 | 2 hari       | Teknikal | NORSAIDATINA MOHAMAD SA<br>Tina@inspen.gov.my (PP(S) 1)     | AID Kerajaan Sahaja     | Kursus Telah Lepas |
| 4        | 2021-07-13<br>→ 2021-07-14 | T001210713  | KURSUS PENGURUS            | SAN TEKNOLOGI MAKLUMAT UN | fuk pegawai F44 | 2 hari       | Teknikal | NORSAIDATINA MOHAMAD S/<br>Itina@inspen.gov.my (PP(S) 1)    | ND Kerajaan Sahaja      | Kursus Telah Lepas |
| 5        | 2021-07-18<br>→ 2021-07-20 | T012210718  | KURSUS PELABURAI           | N HARTA TANAH             |                 | 3 hari       | Teknikal | NORSAIDATINA MOHAMAD SA<br>Ina©inspen.gov.my (PP(S) 1)      | ND Kerajaan Sahaja      | Kursus Telah Lepas |

Modul *Jadual Kursus* merupakan modul yang membenarkan peserta untuk melihat kursus yang belum, sedang dan telah berjalan. Peserta boleh memilih sesuatu kursus tersebut dengan hanya tekan pada butang *'Mohon Kursus'* pada kolumn tindakan.

- 1. Peserta boleh kembali ke sistem dengan klik pada butang 'Akaun Saya'. Akau
- 2. Peserta boleh keluar sistem dengan klik butang 'Log Keluar'. Log Keluar

#### Pemohonan Kursus

| 1. Pemohon hendaklah                                                                                   | n merujuk 'Kategori Peserta' pada Maklum                                                               | nat Kursus sebelum r          | nembuat pemilihan                    | kursus . Klik pautan 'Lihat' ( | untuk melihat | Maklumat Kursus                   |                         |                 |                                |
|----------------------------------------------------------------------------------------------------|----------------------------------------------------------------------------------------------------|-------------------------------|--------------------------------------|--------------------------------|---------------|-----------------------------------|-------------------------|-----------------|--------------------------------|
| 2. Hanya Peserta Awar                                                                                  | n sahaja yang layak memohon kursus kate                                                                | egori 'Kerajaan Saha          | a' manakala kursus                   | kategori 'Terbuka Kepada S     | wasta' adalah | terbuka kepada F                  | 'eserta Awam dan I      | Peserta Swasta. |                                |
| 3. Sila pilih kursus dan                                                                               | pilih pautan 'Pilih Kursus'.                                                                           |                               |                                      |                                |               |                                   |                         |                 |                                |
| 4. 🛕 Perhatian :                                                                                       |                                                                                                    |                               |                                      |                                |               |                                   |                         |                 |                                |
| <ul> <li>Hanya satu (*</li> </ul>                                                                      | I) kursus sahaja dibenarkan untuk didafta                                                              | rkan pada satu-satu           | masa.                                |                                |               |                                   |                         |                 |                                |
| <ul> <li>Pastikan sem</li> </ul>                                                                       | ua medan wajib pada Tab Peribadi, Org                                                                  | ganisasi dan Perkhi           | <b>dmatan</b> dikemaskin             | i sebelum membuat permo        | honan.        |                                   |                         |                 |                                |
| <ul> <li>Pastikan Tuar</li> </ul>                                                                      | n/Puan telah mendapat kebenaran dari                                                                   | Pegawai Penyelia s            | ebelum menghanta                     | ar permohonan.                 |               |                                   |                         |                 |                                |
|                                                                                                    |                                                                                                    |                               |                                      |                                |               |                                   |                         |                 |                                |
| <ul> <li>Emel notifika</li> </ul>                                                                      | si akan dihantar kepada Pegawai Penyelia                                                               | sebaik sahaja perm            | ohonan dihantar.                     |                                |               |                                   |                         |                 |                                |
| <ul> <li>Emel notifika</li> </ul>                                                                      | si akan dihantar kepada Pegawai Penyelia                                                               | sebaik sahaja perm            | ohonan dihantar.                     |                                |               |                                   |                         |                 |                                |
| • Emel notifika                                                                                        | si akan dihantar kepada Pegawai Penyelia                                                               | sebaik sahaja perm            | ohonan dihantar.                     |                                |               |                                   |                         |                 |                                |
| • Emel notifika                                                                                        | si akan dihantar kepada Pegawai Penyelia                                                               | sebaik sahaja perm            | ohonan dihantar.                     |                                |               |                                   |                         |                 | _                              |
| Emel notifika                                                                                          | si akan dihantar kepada Pegawai Penyelia                                                               | sebaik sahaja perm            | ohonan dihantar.                     |                                |               |                                   | 1                       | Caria           | 2                              |
| <ul> <li>Emel notifika</li> <li>ARAI KURSUS</li> <li>25          <ul> <li>rekod</li> </ul> </li> </ul> | si akan dihantar kepada Pegawai Penyelia                                                               | sebaik sahaja perm            | ohonan dihantar.                     |                                |               |                                   | 1                       | Caria           | 2                              |
| <ul> <li>Emel notifika</li> <li>ARAI KURSUS</li> <li>25 ÷ rekod</li> </ul>                             | si akan dihantar kepada Pegawai Penyelia                                                               | sebaik sahaja perm            | ohonan dihantar.                     |                                |               |                                   | 1                       | Caria           | 2                              |
| • Emel notifika                                                                                        | ii akan dihantar kepada Pegawai Penyelia                                                               | sebaik sahaja perm            | ohonan dihantar.<br>Program 14       | Tarikh                         | ↑↓ <b>K</b> a | stegori fi                        | 1<br>Miklumat           | Caria           | 2<br>Tii dakan                 |
| • Emel notifika ARAI KURSUS 25 • rekod 11 Kod                                                          | i akan dihantar kepada Pegawai Penyelia                                                                | sebaik sahaja perm            | ohonan dihantar.<br>Program 11       | Tarikh                         | ti Ka         | <b>stegori</b> ti                 | 1<br>Miklumat           | Caria           | 2<br>Tii dakan                 |
| Emel notifika  ARAI KURSUS      rekod      t     Kod      T015210830                                   | i akan dihantar kepada Pegawai Penyelia           II         Kursus           KURSUS PENILAIAN BERKANU | sebaik sahaja perm<br>11<br>N | ohonan dihantar. Program 14 Teknikal | Tarikh<br>30/08 - 31/08/2021   | fi Ka         | <b>itegori</b> 11<br>ajaan Sahaja | 1<br>Mi klumat<br>Lihat | Caria           | 2<br>Tir dakan<br>Semak Status |

Modul *Permohonan Kursus* merupakan modul yang membenarkan peserta untuk melihat kursus yang telah dipohon dan status permohonan.

1. Peserta boleh melihat maklumat kursus dengan klik pada link 'Lihat'.

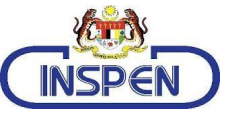

| Maklumat Program L  | atihan INSPEN                                                                                                    | × |
|---------------------|----------------------------------------------------------------------------------------------------|---|
| T015210830 : KURSUS | PENILAIAN BERKANUN                                                                                                    |   |
| Jangkamasa          | 2 hari                                                                                                    |   |
| Tarikh              | 30/08/2021 - 31/08/2021                                                                                                    |   |
| Tempat              | Bilik Kristal 01                                                                                                    |   |
| Objektif            | <ol> <li>PENGETAHUAN BERKAITAN NILAIAN HARTA TANAH BERKANUN</li> <li>MEMAHAMI APLIKASI PENILAIAN HARTA TANAH BERKANUN</li> </ol> |   |
| Kategori Peserta    | -                                                                                                    |   |
| Penyelaras          | NORSAIDATINA MOHAMAD SAID  ⊠ tina@inspen.gov.my (PP(S) 1)                                                                        |   |
| Urusetia            | SITI NORDIAH BINTI KORDI   🖂 nordiah@inspen.gov.my                                                                               |   |
| Skrin Penuh         | Tutup                                                                                                    |   |

Pop timbul yang muncul selepas klik pada link 'Lihat'

2. Peserta boleh menyemak status permohonan bagi sesuatu kursus dengan klik pada link 'Semak Status'.

| SEMAKAN STATUS          | PERMOHONAN                                                                             | 2021 |
|-------------------------|----------------------------------------------------------------------------------------|------|
| * Sila masukkan No Kad  | Pengenalan seperti yang digunakan untuk pendaftaran serta No. Rujukan anda yang betul. |      |
| No Kad Pengenalan       |                                                                                        | *    |
| No Rujukan              |                                                                                        | *    |
| ★ Medan ini wajib diisi |                                                                                        |      |
|                         | Semak Permohonan                                                                       |      |

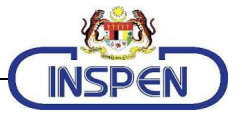

## Semakan Pemohonan

| SEMAKAN STATUS PERMOHONAN KURSUS                                                                                                    |            | hť               | 2021                       |
|----------------------------------------------------------------------------------------------------|------------|------------------|----------------------------|
| Perhatian:                                                                                                    |            |                  |                            |
| 1. Semakan permohonan kursus boleh dilakukan selewat-lewatnya <mark>dua (2) minggu</mark> sebelum tarikh kursus.<br>2. Sebarang pertanyaan, sila berhubung dengan Penyelaras atau Urusetia Kursus berkaitan. |            |                  |                            |
| Papar 25 🗢 rekod                                                                                                    |            |                  | Carian:                    |
| No 11 Tarikh 11 Nama Kursus                                                                                                    | 11 Program | 11 No Rujukan 11 | Status Permohonan 斗        |
| 1 13/07 - 14/07/2021 T001210713 - Kursus Pengurusan Teknologi Maklumat untuk Pegawai F44                                                                                                    | Teknikal   | 68624            | Berjaya<br>Maklumat Kursus |
|                                                                                                    |            |                  |                            |

Modul *Semakan Permohonan* merupakan modul bagi peserta menyemak status semakan permohonan bagi kursus yang telah dibuat.

1. Peserta boleh melihat maklumat kursus dengan klik pada link 'Maklumat Kursus'.

| SEMAKAN STATUS          | PERMOHONAN                                                                               | 2021 |
|-------------------------|------------------------------------------------------------------------------------------|------|
| * Sila masukkan No Kao  | l Pengenalan seperti yang digunakan untuk pendaftaran serta No. Rujukan anda yang betul. |      |
| No Kad Pengenalan       |                                                                                          | *    |
| No Rujukan              |                                                                                          | *    |
| ★ Medan ini wajib diisi |                                                                                          |      |
|                         | Semak Permohonan                                                                         |      |

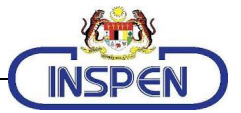

## Pengesahan Kehadiran

| BORANO                                                                                                    | 30RANG PENGESAHAN KEHADIRAN KURSUS |                                                                     |                |                   |                                   |  |
|----------------------------------------------------------------------------------------------------|------------------------------------|---------------------------------------------------------------------|----------------|-------------------|-----------------------------------|--|
| Perhatian:<br>1. Borang ini hanya boleh diisi sekiranya tuan/puan telah menerima <mark>Surat Tawaran Menghadiri Kursus di INSPEN</mark> sahaja<br>2. Pengesahan kehadiran kursus hanya boleh dilakukan sehingga hari kursus bermula<br>3. Sekiranya tuan/puan mempunyal sebarang pertanyaan, sila e-mel kepada spl@inspen.gov.my atau talian telefon 03-89118800 |                                    |                                                                     |                |                   |                                   |  |
| Papar 25                                                                                                    | rekod Carian:                      |                                                                     |                |                   |                                   |  |
| No 11                                                                                                    | Tarikh 14                          | Nama Kursus t                                                       | Program 11     | Status Permohonan | ti Status Kehadiran ti            |  |
| 1                                                                                                    | 27/06 - 28/06/2021                 | T011210627 - KURSUS PENILAIAN HARTA TANAH 1                         | Teknikal       | Berjaya           | TIDAK BERKAITAN                   |  |
| 2                                                                                                    | 13/07 - 14/07/2021                 | 1001210713 - Kursus Pengurusan Teknologi Maklumat untuk Pegawai F44 | Teknikal       | Berjaya           | TIDAK BERKAITAN                   |  |
| 3                                                                                                    | 19/07 - 30/07/2021                 | T002210719 - BENGKEL TRY AND ERROR                                  | Bukan Teknikal | Berjaya           | HADIR<br>ngesahan Ditutup         |  |
| 4                                                                                                    | 18/07 - 20/07/2021                 | T012210718 - KURSUS PELABURAN HARTA TANAH                           | Teknikal       | Dalam Proses      | TIDAK HADIR<br>Vengesahan Ditutup |  |
| 5                                                                                                    | 30/08 - 31/08/2021                 | T015210830 - KURSUS PENILAIAN BERKANUN                              | Teknikal       | Berjaya           | HADIR<br>Kemaskini                |  |
| Paparan da                                                                                                    | ri 1 hingga 5 dari 5 rekod         |                                                                     |                |                   | Sebelum 1 Kemudian                |  |

Modul *Pengesahan Kehadiran* merupakan modul bagi peserta mengemaskini kehadiran ke sesuatu kursus.

1. Peserta boleh mengemaskini kehadiran ke sesuatu kursus dengan klik pada link 'Kemaskini'.

| IORANG PENGESAHAN KEHADIRAN KURSUS                                                                                                    |                                                       |      |                       |  |  |
|----------------------------------------------------------------------------------------------------|-------------------------------------------------------|------|-----------------------|--|--|
| Perhatian:<br>1. Borang ini hanya boleh diisi sekiranya tuan/puan telah menerima J <mark>emputan Menghadiri Kursus di INSPEN</mark> sehaja<br>2. Pengetahan kehadiran kursus hanya boleh dilakukan sehingga kursus bermula<br>3. Sekiranya tuan/puan mempunyai sebarang pertanyaan, sila e-mel kepada spl©inspen.gov.my atau talian telefon 03-89118800 |                                                       |      |                       |  |  |
| Maklumat Kursus Nama Kursus : KURSUS PENILAIAN BERKANUN                                                                                                    |                                                       |      |                       |  |  |
| Tarikh                                                                                                    | 30/08/2021 - 31/08/2021                               |      |                       |  |  |
| Objektif                                                                                                    | 1. PENGETAHUAN BERKAITAN NILAIAN HARTA TANAH BERKANUN |      |                       |  |  |
|                                                                                                    | 2. MEMAHAMI APLIKASI PENILAIAN HARTA TANAH BERKANUN   |      |                       |  |  |
| Tempat                                                                                                    | Bilik Kristal 01                                      |      |                       |  |  |
| Peserta                                                                                                    | ÷                                                     |      |                       |  |  |
| Penyelaras                                                                                                    | Norsaidatina Mohamad Said                             | Emel | tina@inspen.gov.my    |  |  |
| Urusetia                                                                                                    | SITI NORDIAH BINTI KORDI                              | Emel | nordiah@inspen.gov.my |  |  |

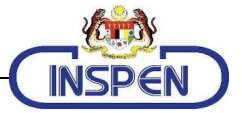

#### **Penilaian Kursus**

| BORANG PENILAIAN KURSUS : SENARAI KURSUS |                                            |             |           |                           |                            |  |
|------------------------------------------|--------------------------------------------|-------------|-----------|---------------------------|----------------------------|--|
| Nama Kursus:                             |                                            |             | Kod:      |                           |                            |  |
| Program:                                 | PILIH PROGRAM                              | ~           |           |                           | Cari                       |  |
| Papar 10 🗢 rekod                         |                                            |             |           | Carian:                   |                            |  |
| No 14 Tarikh                             | 💷 Nama Kursus                              | 11          | Program 1 | Status Penilaian Kursus 斗 | Tindakan 👘                 |  |
| 1 27/06 - 21                             | 3/06/2021 T011210627 - KURSUS PENILAIAN HA | RTA TANAH 1 | Teknikal  | Buka                      | BELUM SELESAI<br>Kemaskini |  |
| Paparan dari 1 hingga 1 dari             | 1 rekod                                    |             |           | 1 Sebelu                  | m 1 Kemudian               |  |

Modul *Penilaian Kursus* merupakan modul bagi peserta mengemaskini penilaian sesuatu kursus yang telah dihadirinya.

1. Peserta boleh mengemaskini penilaian sesuatu kursus dengan klik pada link 'Kemaskini'.

| /laklumat Kursus/Peserta                         |                                                    |                                  |                                 |                                  |               |  |
|--------------------------------------------------|----------------------------------------------------|----------------------------------|---------------------------------|----------------------------------|---------------|--|
| Nama Kursus KURSUS PENILAJAN HARTA TANAH 1       |                                                    |                                  |                                 |                                  |               |  |
| Jama Peserta NOOR FARAH MARIANA BT. OTHMAN       |                                                    |                                  |                                 |                                  |               |  |
| Nota : Semua seksyen perlu<br>ingkasan Penilaian | ı di lengkapkan sebelum anda bole                  | h menghantar penilaian. Sila len | igkapkan semua seksyen yang be  | rstatus 'Tidak Lengkap'.         |               |  |
| Seksyen 1                                        | Seksyen 2                                          | Seksyen 3                        | Seksyen 4                       | Seksyen 5                        | Seksyen 6     |  |
| Pencapaian Objektif Kursus                       | Penambahan Pengetahuan,<br>Kemahiran dan Keupayaan | Penyelarasan Kursus              | Pengurusan Kursus<br>Bahagian I | Pengurusan Kursus<br>Bahagian II | Faedah Kursus |  |
| LENGKAP                                          | TIDAK LENGKAP                                      | TIDAK LENGKAP                    | TIDAK LENGKAP                   | TIDAK LENGKAP                    | TIDAK LENGKAP |  |
| Kemaskini                                        | Kemaskini                                          | Kemaskini                        | Kemaskini                       | Kemaskini                        | Kemaskini     |  |
|                                                  |                                                    | Penilaian bel                    | um dihantar.                    |                                  |               |  |

Penilaian Kursus hendaklah dilengkapkan bagi membolehkan modul cetak sijil dapat berfungsi/dilaksanakan.

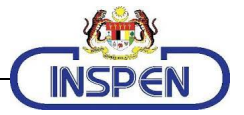

# Cetak Sijil

| CETAK SIJIL KURSUS<br>Papar 25 \$ rekod |                         |                                        |                |                             |                    |  |
|-----------------------------------------|-------------------------|----------------------------------------|----------------|-----------------------------|--------------------|--|
| No 11                                   | Tarikh                  | 11 Nama Kursus                         | 11 Program     | 11 Status Sijil             | Cetak Sijil 14     |  |
| 1                                       | 19/07 - 30/07/2021      | T002210719 - BENGKEL TRY AND ERROR     | Bukan Teknikal | Layak<br>Sijil Sudah Dijana | TOT ARE            |  |
| 2                                       | 30/08 - 31/08/2021      | T015210830 - KURSUS PENILAIAN BERKANUN | Teknikal       | Layak<br>Sijil Sudah Dijana | Maller             |  |
| Paparan dari                            | 1 hingga 2 dari 2 rekod |                                        |                |                             | Sebelum 1 Kemudian |  |

odul *Cetak Sijil* adalah modul yang membenarkan peserta untuk mencetak sijil bagi sesuatu kursus yang telah dijalani.

1. Klik pada gambar PDF dan pop timbul seperti di bawah akan muncul.

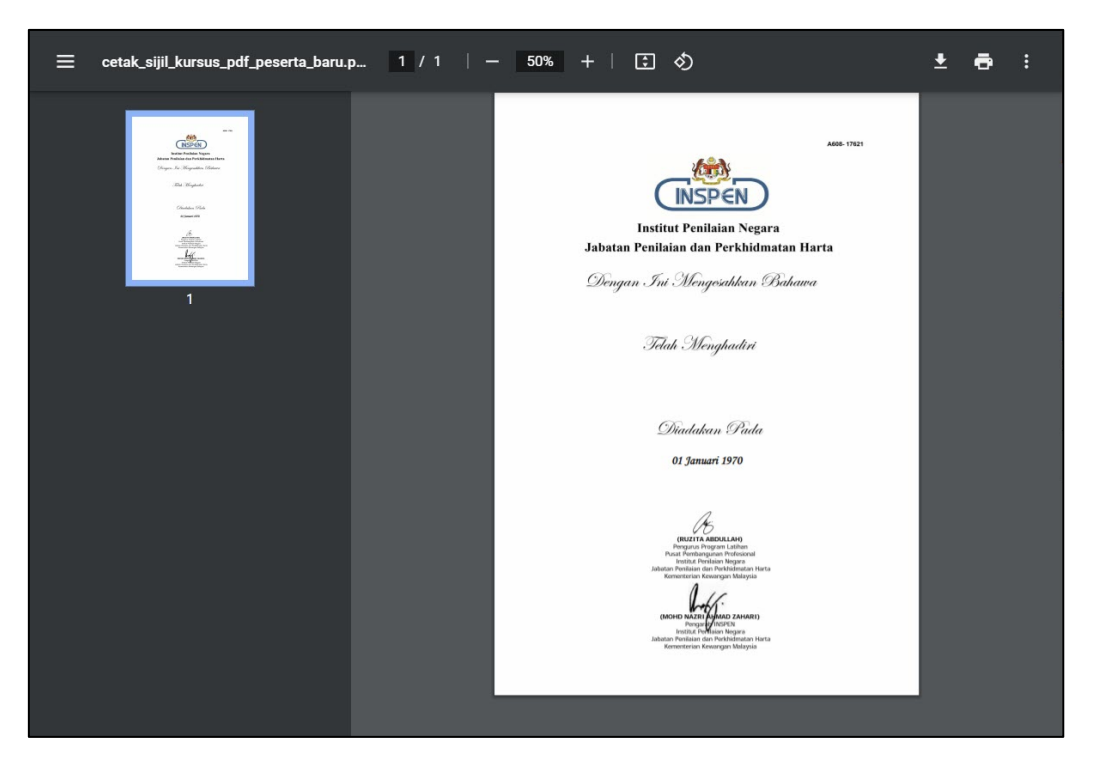

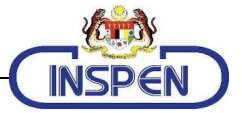

# **Pas Pelawat**

| <b>CETAK</b><br>Papar | C PAS PELAWAT      | 2021                                   |                     |                    |                      |
|-----------------------|--------------------|----------------------------------------|---------------------|--------------------|----------------------|
| No 1                  | J Tarikh           | 14 Nama Kursus                         | ti Program          | 🔱 Status Kehadiran | ti Carros Pelawat ti |
| 1                     | 19/07 - 30/07/2021 | T002210719 - BENGKEL TRY AND ERROR     | Sedang diproses Tek | mikal Sah Hadir    | Tutup                |
| 2                     | 30/08 - 31/08/2021 | T015210830 - KURSUS PENILAIAN BERKANUN | N Teknikal          | Sah Hadir          | Tes                  |
|                       |                    |                                        |                     |                    |                      |

odul **Pas Pelawat** adalah modul yang membenarkan peserta untuk mencetak pas pelawat bagi tiaptiap satu kursus tersebut.

2. Klik pada gambar PDF dan pop timbul seperti di bawah akan muncul.

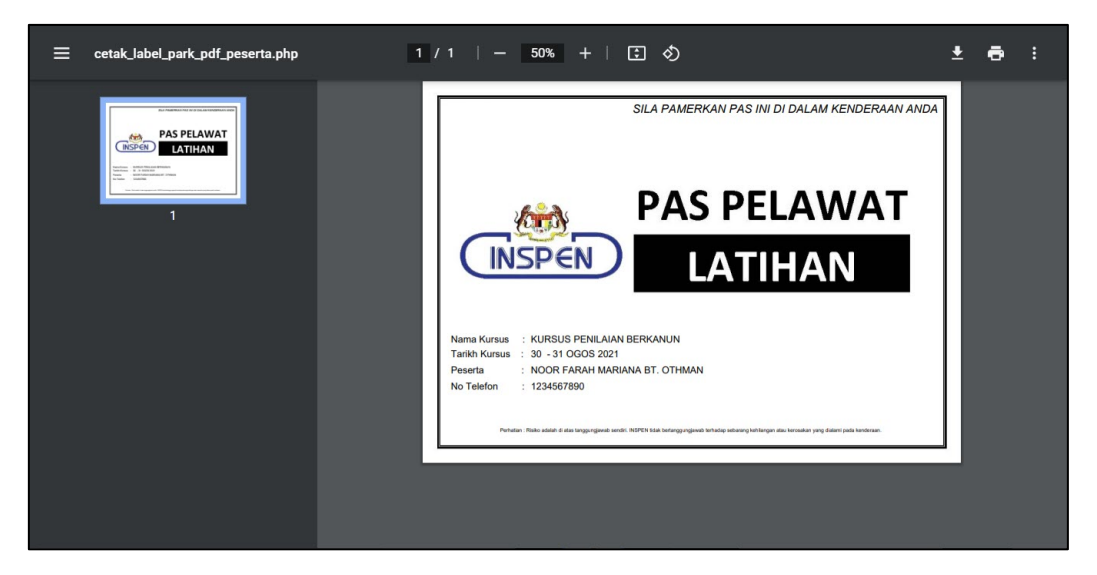

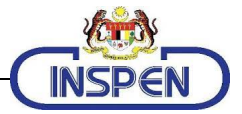

# Sebarang Pertanyaan

Sekiranya ada sebarang maklumbalas atau pertanyaan, sila hubungi :

Pusat Pembangunan Profesional Institut Penilaian Negara (INSPEN) Jabatan Penilaian dan Perkhidmatan Harta Kementerian Kewangan Malaysia Persiaran INSPEN 43000 Kajang Selangor Tel: 603-8911 8800/8888 E-mel: ppl@inspen.gov.my

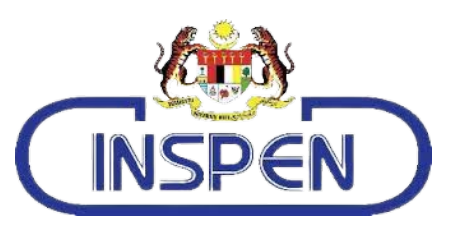